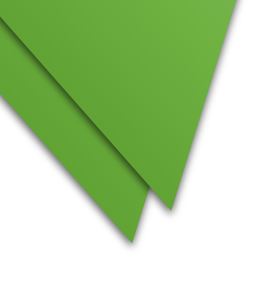

## PANDUAN PRINT OUT SYARAT PEMBAYARAN PEKERJAAN

## PADA APLIKASI e-TEPlan V2

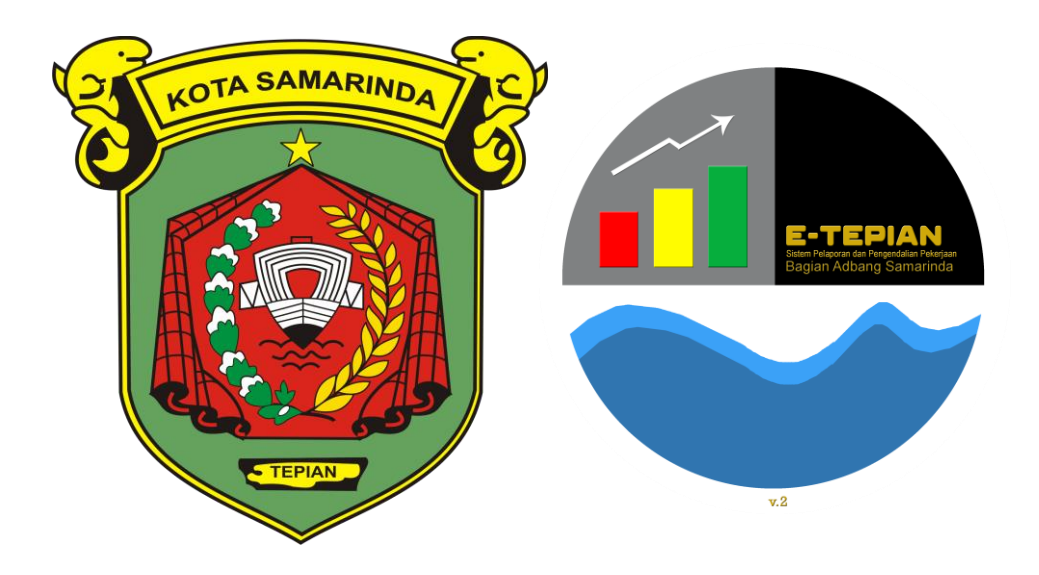

## **BAGIAN ADMINISTRASI PEMBANGUNAN**

@2023

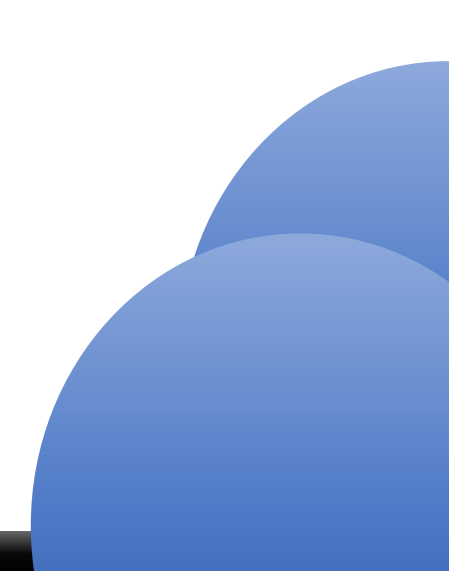

- 1. Buka e-tepian.samarindakota.go.id
- 2. Pilih Menu Log In

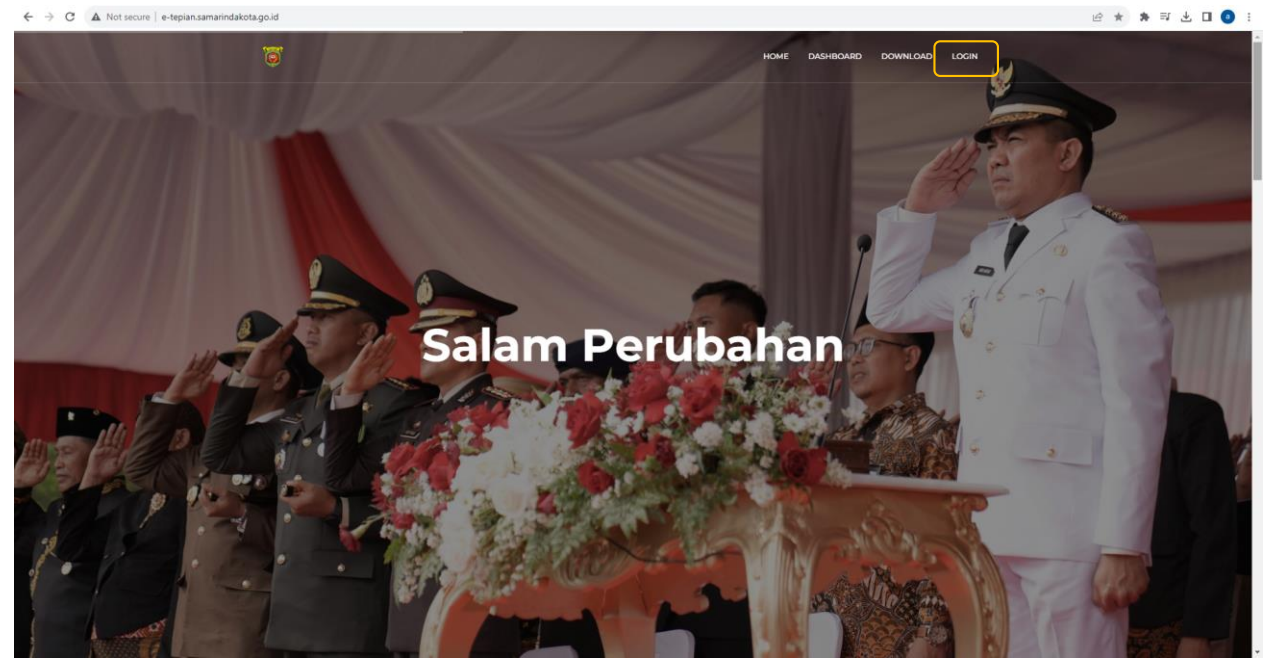

3. Masuk Menggunakan User dan Password PPTK

| <ul> <li>Y O A Hot sector   e-teprantaannaakorasgosonogin</li> </ul> |                                               | ······································ |
|----------------------------------------------------------------------|-----------------------------------------------|----------------------------------------|
|                                                                      |                                               |                                        |
|                                                                      | Username<br>199011<br>Password                |                                        |
|                                                                      | © 2023 ©TEPian v2 Crafted with V by Greenvasa |                                        |
|                                                                      |                                               |                                        |

- 4. Pilih Menu Resume > Laporan Pekerjaan
- 5. Pilih Perangkat Daerah dan Pilih Tanggal awal (1 Januari) dan Tanggal Akhir (Hari ini) > Kemudian pilih filter

| ← → C ▲ Not secur | ire   e-teg | pian.samarino | akota.go.id/la | aporan_peke  | rjaan                            |     |                             |               |           |      |          |         |      | 8      |          | \$4 ≕ | 坐 🗖 💿 |
|-------------------|-------------|---------------|----------------|--------------|----------------------------------|-----|-----------------------------|---------------|-----------|------|----------|---------|------|--------|----------|-------|-------|
| 0                 |             | =             |                |              |                                  |     |                             |               |           |      |          |         |      |        |          |       | •     |
| MAIN              |             |               |                |              |                                  |     |                             |               |           |      |          |         |      |        |          |       |       |
| 🖬 Data Dasar      | +           |               |                |              |                                  |     |                             |               |           |      |          |         |      |        |          |       |       |
| 📋 Laporan         | +           | Data Lap      | oran Peke      | erjaan       |                                  |     |                             |               |           |      |          |         |      |        |          |       |       |
| Resume            | - 1         |               |                |              |                                  |     |                             |               |           |      |          |         |      |        |          |       |       |
| Laporan Pekerjaan |             |               |                |              |                                  |     |                             |               |           |      |          |         |      |        |          |       |       |
|                   |             | Perangl       | tariat Daerah  | Kota Samarir | Tanggal Awal                     |     | Tanggal Akhir<br>2023-08-24 | lter reset    |           |      |          |         |      |        |          |       |       |
|                   |             |               |                |              |                                  |     |                             |               |           |      |          |         |      |        |          |       |       |
|                   |             | 1.00          |                |              |                                  |     |                             | Tot           | tal Angga | ran  |          |         |      | Realis | asi      |       |       |
|                   |             | N             | o              |              | Perangkat Daerah                 |     |                             |               | Pagu      |      |          | Fis     | ik   |        | keuang   | an    |       |
|                   |             |               |                |              |                                  |     |                             |               |           |      |          | 01      | 6    |        | 0%       |       |       |
|                   |             |               |                |              |                                  |     |                             |               |           |      |          |         |      |        |          |       |       |
|                   |             |               |                |              |                                  |     |                             |               |           |      |          |         |      |        |          |       |       |
|                   |             | Data          | Lapora         | n Peker      | jaan                             |     |                             |               |           |      |          |         |      |        |          |       |       |
|                   |             |               |                |              |                                  |     |                             |               |           |      |          |         |      |        |          |       | - 1   |
|                   |             |               |                |              | Des server (Kaninkan (Buk        |     |                             |               |           |      | Denni    | Aut_1   | Clas | Re     | alisasi  |       |       |
|                   |             | ħ             | lo Status      | s Kode       | Program/Kegiatan/Sub<br>Kegiatan | OPD | Bagian/Bidang/Kelurahan/UPT | PA/KPA        | РРТК      | Pagu | Berjalan | Kontrak | Pagu | Fisik  | keuangan | SILPA | Aksi  |
|                   |             |               |                |              |                                  |     |                             |               |           |      |          |         |      | %      | RP %     |       |       |
|                   |             |               |                |              |                                  |     | Mohon Pilih OPD             | Ferlebih Dahu | lu        |      |          |         |      |        |          |       |       |
|                   |             |               |                |              |                                  |     |                             |               |           |      |          |         |      |        |          |       |       |
|                   |             |               |                |              |                                  |     |                             |               |           |      |          |         |      |        |          |       |       |

6. Scroll ke bawah, pilih nama program, kegiatan dan sub kegiatan dari pekerjaan yang akan dimintakan pembayarannya

| → C ▲ Nots        | ecure   e | e-tepian. | samarinda | akota.go. | id/laporan_peker                     | jaan?pd=25&tanggal_i | wal=2023-01-018ttanggal_akhir=2                                                                                    | 023-08-24                                  |                                 |                                      |                                      |                      | <b>N</b> 16          | <b>☆ 券</b> 町        | ± □   |
|-------------------|-----------|-----------|-----------|-----------|--------------------------------------|----------------------|----------------------------------------------------------------------------------------------------|--------------------------------------------|---------------------------------|--------------------------------------|--------------------------------------|----------------------|----------------------|---------------------|-------|
| 0                 |           | =         |           |           |                                      |                      |                                                                                                    |                                            |                                 |                                      |                                      |                      |                      |                     |       |
| N<br>Data Dasar   | +         |           |           | 3         |                                      | 4.01.03              | PROGRAM PEREKONOMIAN<br>DAN PEMBANGUNAN                                                                            | Sekretariat<br>Daerah<br>Kota<br>Samarinda |                                 |                                      |                                      | Rp.<br>5,658,000,000 | Rp.<br>4,012,269,500 | Rp<br>4,012,269,500 | Rp. 0 |
| Laporan<br>Resume | +         |           |           |           |                                      | 4.01.03.2.01         | Pelaksanaan Kebijakan<br>Perekonomian                                                                              | Sekretariat<br>Daerah<br>Kota<br>Samarinda |                                 |                                      |                                      | Rp.<br>1,240,000,000 | Rp.968,434,500       | Rp.<br>968,434,500  | Rp. 0 |
| Laporan Pekerjaan |           |           |           |           |                                      | 4.01.03.2.02         | Pelaksanaan Administrasi<br>Pembangunan                                                                            | Sekretariat<br>Daerah<br>Kota<br>Samarinda |                                 |                                      |                                      | Rp.<br>1,150,000,000 | Rp.926,567,000       | Rp.<br>926,567,000  | Rp. 0 |
|                   |           |           |           | •         |                                      | 4.01.03.2.02.02      | Pengendalian dan Evaluasi<br>Program Pembangunan                                                                   |                                            | Bagian Administrasi Pembangunan | Suryo<br>Priyo<br>Raharjo,<br>ST, MT | DIKY<br>RUSANDRIANOER,<br>SSTP, M.SI | Rp. 350,000,000      | Rp.144,780,000       | Rp.144,780,000      | Rp. 0 |
|                   |           |           |           | •         |                                      | 4.01.03.2.02.03      | Pengelolaan Evaluasi dan<br>Pelaporan Pelaksanaan<br>Pembangunan                                                   |                                            | Bagian Administrasi Pembangunan | Suryo<br>Priyo<br>Raharjo,<br>ST, MT | DIKY<br>RUSANDRIANOER,<br>SSTP, M.SI | Rp. 450,000,000      | Rp.442,649,000       | Rp.442,649,000      | Rp. 0 |
|                   |           |           |           |           | Maksimal<br>Dibayarkan<br>0.00% Rp.0 | 5.1.01.03.07.0001    | Bendahara Pengeluaran<br>Pembantu atau Bendahara<br>Penerimaan Pembantu (Honor<br>BPP)                             |                                            |                                 |                                      |                                      | Rp.1,850,000         | Rp.1,850,000         | Rp. 1,850,000       | Rp.0  |
|                   |           |           |           |           | Maksimal<br>Dibayarkan<br>0.00% Rp.0 | 5.1.01.03.07.0001    | Pejabat Pengelola Keuangan<br>Daerah (PPKD) / Pengguna<br>Anggaran (PA) Kuasa Pengguna<br>Anggaran (KPA) Honor KPA |                                            |                                 |                                      |                                      | Rp.8,700,000         | Rp.8,700,000         | Rp.8,700,000        | Rp.0  |
|                   |           |           |           |           | Maksimal<br>Dibayarkan<br>0.00% Rp.0 | 5.1.01.03.07.0001    | Pembantu Bendahara<br>Pengeluaran Pembantu (Staff<br>Pengelola / Bendahara Sub<br>Kegiatan) Honor Pembantu BPP     |                                            |                                 |                                      |                                      | Rp.3,420,000         | Rp.3,420,000         | Rp.3,420,000        | Rp.0  |
|                   |           |           |           |           | Maksimal                             | 5.1.01.03.07.0001    | Pejabat Pelaksana Teknis                                                                                           |                                            |                                 |                                      |                                      | Rp.8,460,000         | Rp.8,460,000         | Rp.8,460,000        | Rp.0  |

7. Ceklist pekerjaan yang akan dimintakan pembayaran (nilai pekerjaan yang akan dibayarkan bisa dilihat terlebih dahulu pada kolom status disamping kolom ceklist)

| → C ▲ Not set                 | cure   e-tepian.sa    | marindakota.gc | .id/laporan_pekerj                                                                | iaan?pd=25&tanggal_ | wal=2023-01-018ttanggal_akhir=2023-08-24                                                    |               | <b>1</b> 12   | ***            | 1    |
|-------------------------------|-----------------------|----------------|-----------------------------------------------------------------------------------|---------------------|---------------------------------------------------------------------------------------------|---------------|---------------|----------------|------|
| 0                             | =                     |                |                                                                                   |                     |                                                                                             |               |               |                | (    |
| Data Dasar<br>Laporan         | ta Dasar +<br>poran + | D              | Belum Boleh<br>Dibayarkan<br>Karena Fisik<br>dan<br>Keuangan<br>Masih<br>Kosong I | 5.1.02.01.01.0024   | Alat Tulis Kantor                                                                           | Pp.1,981,000  | Rp.0          | Rp.0           | Rp.0 |
| Resume –<br>Laporan Pekerjaan |                       |                | Maksimal<br>Dibayarkan<br>21.83%<br>Rp.5,840,000                                  | 5.1.02.01.01.0026   | Cetak ("Alid Laporan Realisasi<br>Bulanan/TERPA, BANKEU dan<br>DAK Kota Samarinda)          | Rp.26,750,000 | Rp.26,750,000 | Rp.26,750,000  | Rp.0 |
|                               |                       |                | Maksimal<br>Dibayarkan<br>3.13%<br>Rp.300,000                                     | 5.1.02.01.01.0052   | Makan Minum Rapat / Keglatan                                                                | Rp.9,600,000  | Rp.9,600,000  | Rp.9,600,000   | Rp.0 |
|                               |                       |                | Belum Boleh<br>Dibayarkan<br>Karena Fisik<br>dan<br>Keuangan<br>Masih<br>Kosong I | 5.1.02.02.01.0003   | Narasumber/Pembahas Pejabat<br>Eselon III ke bawahiyang<br>Disetanakan (Narasumber<br>GRMS) | Rp.5.400,000  | Rp.0          | Rp.0           | Rp.0 |
|                               |                       |                | Maksimal<br>Dibeyarkan<br>20.00%<br>Rp.2,000,000                                  | 5.1.02.02.01.0004   | Ketua (Honoratium yang<br>Ditetapkan oleh kepala Daenah)<br>Honor TEPRA Samarinda           | Rp.10,000,000 | Rp.10,000,000 | Rp.10,000,000  | Rp.0 |
|                               |                       |                | Maksimal<br>Dibayarkan<br>20.00%<br>Rp.1,500,000                                  | 5.1.02.02.01.0004   | Sekretaris (Honorarium yang<br>Ditetapkan oleh Kepala Daerah)<br>Honor TEPRA Samarinda      | Rp.7,300,000  | Rp.7,500,000  | Rp.7,500,000   | Rp.0 |
|                               |                       |                | Maksimal<br>Dibayarkan<br>20.00%<br>Rp.9,000,000                                  | 5.1.02.02.01.0004   | Pengarah (Honorarium yang<br>Ditetapkan oleh kepala Daenah)<br>Honor TEPRA Samarinda        | Rp.45,000,000 | Rp.45,000,000 | Rp.45,000,000  | Rp.0 |
|                               |                       | 0              | Maksimal                                                                          | 5.1.02.02.01.0004   | Anggota (Honorarium vang                                                                    | Rp.55.000.000 | Rp.55.000.000 | Rp. 55,000,000 | Rp.0 |

8. Setelah ceklist pilih icon Print pada ujung sebelah kanan kolom sub kegiatan

|                         |  |   |                                      |                                    |                                                                                                    |                                         |                                 |                                      |                                      |                        |                       |                      |        |                    |                       |                     |                       | 2                     |
|-------------------------|--|---|--------------------------------------|------------------------------------|----------------------------------------------------------------------------------------------------|-----------------------------------------|---------------------------------|--------------------------------------|--------------------------------------|------------------------|-----------------------|----------------------|--------|--------------------|-----------------------|---------------------|-----------------------|-----------------------|
| Data Datar              |  | a |                                      | 4.01.01                            | PROGRAM PENUNJANO URUSAN<br>PEMERINTAHAN DAERAH<br>KABUPATEN/KOTA                                                   | Bekretariat<br>Doerah Kota<br>Semarinda |                                 |                                      |                                      | Pp.<br>101.067.158.075 | Rp.<br>63.632.956.726 | Ap<br>63.632.956.726 | Rp. 0  | 43.45%             | Rp.<br>31,484.017.720 | 31.15%              | Rp. 69,583.140.355.00 |                       |
| aporan                  |  | 2 |                                      | 4.01.02                            | PROGRAM PEMERINTAHAN DAN<br>KESEJAHTERAAN RAKVAT                                                                    | Sekretariat<br>Deerah Kota<br>Samarinda |                                 |                                      |                                      | Rp.<br>27.327,999,600  | Rp.<br>24.388.907.606 | Rp<br>24,388,907,606 | Rp. 0  | 48.65%             | Rp.<br>9.711.329.124  | 35.54%              | Rp.17.616.670.476.00  |                       |
| sume<br>Idran Pekerjaan |  | 3 |                                      | 4.01.03                            | PROBRAM PEREKONOMIAN DAN<br>PEMBANSUNAN                                                                             | Sekretariat<br>Doerah Kota<br>Semarinda |                                 |                                      |                                      | Rp.<br>5.658,000.000   | Pp.<br>4.012.269.500  | Rp<br>4.012.269.500  | Rp. 0  | 30.17%             | Rp.<br>1.352.175.437  | 23.90%              | Rp.4.305.824.563.00   |                       |
|                         |  |   | 4.01.03.2.01                         | Pelakaanaan Kebijakan Perekonomian | Sekvetariet<br>Daerah Kota<br>Samarinda                                                                             |                                         |                                 |                                      | Pp.<br>1,240,000,000                 | Rp.968.434.500         | Rp.<br>968,434,500    | Rp. 0                | 33.77% | Rp.<br>207,345,384 | 16.72%                | Rp.1.032,654,616.00 |                       |                       |
|                         |  |   |                                      | 4.01.08.2.02                       | Pelakeanaan Administrasi<br>Pembangunan                                                                             | Sekvetariat<br>Deerah Kota<br>Samarinda |                                 |                                      |                                      | Pp.<br>1.150.000.000   | Pp.926.567,000        | Rp.<br>926.567.000   | Rp. 0  | 52.85N             | Pp.<br>480,140,539    | 41.75%              | Rp.669.859.461.00     |                       |
|                         |  |   |                                      | 4.01.03.2.02.02                    | Pengendalan dan Evalussi Program<br>Pembangunan                                                                     |                                         | Bagian Administrasi Pembangunan | Suryo<br>Priyo<br>Raharjo,<br>ST, MT | DIRY<br>RUSANDRIANDER.<br>SSTP. M.SI | Np. 950.000.000        | Rp. 144,780,000       | Rp.144,780,500       | Rp. 0  | 25.28%             | Rp. 74.375.124        | 21.25%              | Rp.275.624.876.00     | <del>O</del><br>Prist |
|                         |  | • |                                      | 4.01.03.2.02.03                    | Pengelolaan Evaluaat dan Pelaporan<br>Pelaksanaan Pembangunan                                                       |                                         | Bagian Administrasi Pembangunan | Buryo<br>Priyo<br>Raharjo,<br>ST, MT | DIKY<br>RUSANDRIANOER,<br>SSTP. M.SI | Rp. 450,000,000        | Rp.442,649,000        | Rp.442,649.000       | Rp. 0  | 73.825             | Rg.<br>253,720,333    | 51,94%              | Rp.216,279,667,00     | e<br>Print            |
|                         |  |   | Makaimal<br>Dibayarkan 0.00%<br>Rp.0 | 51.01.03.07.0001                   | Bendahara Pengeluaran Pentibartu<br>atau Bandahara Penarimaan Pentibartu<br>Otonor BPP)                             |                                         |                                 |                                      |                                      | Rp. 1.850,000          | Rp.1,850,000          | Rp.1,850,000         | Rp.0   | 100.00%            | Rp.1.850,000          | 100.00%             | aveabato/a            |                       |
|                         |  |   | Maksimal<br>Dibayarkan 0.00%<br>Rp.0 | 5.1.01.03.07.0001                  | Pejabat Pangalola Kauangan Daarah<br>((PPKD) / Pangguna Anggaran (PA)<br>Kuasa Pangguna Anggaran (KPA)<br>Honor KPA |                                         |                                 |                                      |                                      | Rp. 8, 700, 000        | Rp.8.700.000          | Pp.8.700.000         | Rμ.0   | 100.00%            | Rp.8.700.000          | 100.00%             | evakatota             |                       |
|                         |  |   | Makaimal<br>Dibayarkan 0.00%<br>Rp.0 | 5,1.01.03.07.0001                  | Pembamu Bendehara Pengeluaran<br>Pembamu (Staff Pengelula /<br>Bendahara Sub Kegiatan) Honor<br>Pembentu BPP        |                                         |                                 |                                      |                                      | Fp.3.420.000           | Rp.3.420,000          | Rp.3.420.000         | Rp.0   | 100.00%            | Rp.3,420,000          | 100.00%             | evelais/a             |                       |
|                         |  |   | Maksimal<br>Dibayarkan 0.00%<br>Rp.0 | 5.1.01.03.07.0001                  | Pejabat Pelaksana Teknis Kaglatan<br>(PPTK) Honor PPTK                                                              |                                         |                                 |                                      |                                      | Rp.8.480.000           | Rp.8.460,000          | Fp.8,460.000         | Rp.0   | 100.00%            | Rp.8.490,000          | 100.00%             | evenhalis/a           |                       |
|                         |  |   | Makaimal<br>Dibayarkan 0.00%<br>Rp.0 | 5.1.01.03.07.0002                  | Pejabat Pembuat Kamitmen (PPK)<br>Honor PPNom                                                                       |                                         |                                 |                                      |                                      | Rp.1,410.000           | Rp.1.410,000          | Pp.1,410,000         | Rp.0   | 100.00%            | Hp.1,410,000          | 100.00%             | avakelola             |                       |
|                         |  |   | Makaimal<br>Dibayarkan 0.00%<br>Rp.0 | 5.1.01.03.07.0002                  | Pejabat Pengedaan Barang dan Jasa<br>(Honor Pejabat Pengadaan)                                                      |                                         |                                 |                                      |                                      | Pp.1.360.000           | Rp.1,360,000          | Rp.1.360.000         | Rp.D   | 100.00%            | Rp.1,360,000          | 100.00%             | reskalo/a             |                       |
|                         |  |   | Reises Roleb                         | 5.1 07 01 01 0074                  | Alar Tidia Kantor                                                                                                   |                                         |                                 |                                      |                                      | Ro 1 031 000           | 80.0                  | Re D                 | Re D   | 0.005              | Ball C                | 0.005               | anurchasion           |                       |

9. Setelah itu file akan terdownload dalam bentuk pdf

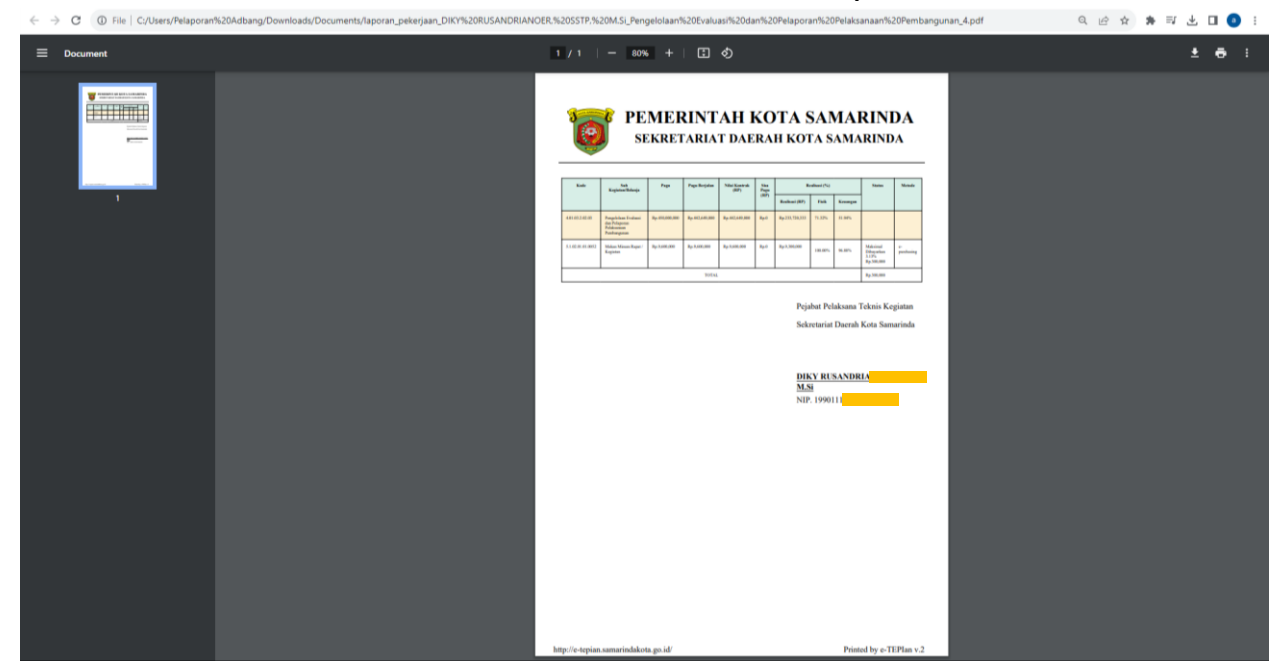

Setelah itu silahkan print dan lakukan penandatanganan oleh PPTK
 Selesai.